Measurement Made Easy

Engineered solutions for all applications

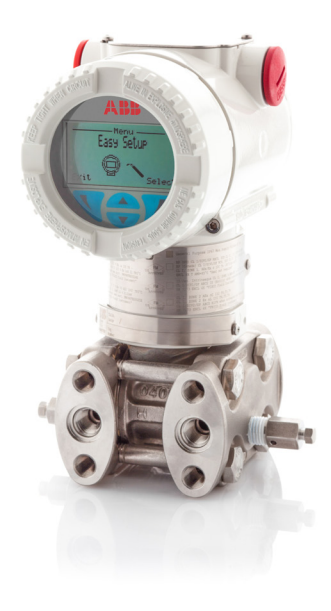

**Improved functionality** For custom linearization curve

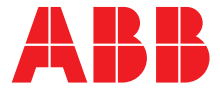

## Introduction

Custom linearization curve can be uploaded into the device using ABB Asset Vision Basic configuration software

## Hardware required

- PC or notebook
- HART USB Modem
- Power Supply

## How to install ABB Asset Vision Basic

Download ABB Asset Vision Basic at http://search.abb.com/library/Download.aspx?DocumentID=3 KXD151200S0050&LanguageCode=en&DocumentPartId=&Act ion=Launch

Unzip the file and follow the path:

3KXD151200S0050\_Tool\_DAT200\_Asset\_Vision\_Basic > Rev01.03.00\_2016.01 > setup.exe

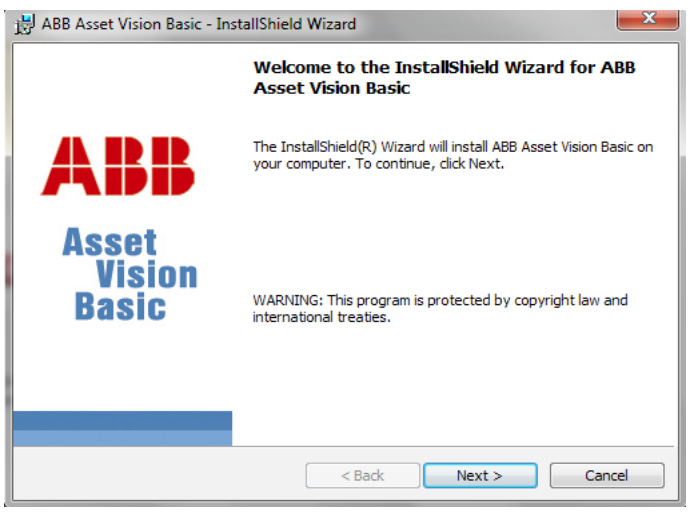

1) Click "Next"

| 🔀 ABB Asset Vision Basic - InstallShield Wizard                          |                          | ×      |
|--------------------------------------------------------------------------|--------------------------|--------|
| License Agreement Please read the following license agreement carefully. | Asset<br>Vision<br>Basic | ABB    |
| Please read the license agreement to be find below carefully!            |                          |        |
| Open license file                                                        |                          |        |
|                                                                          |                          |        |
|                                                                          |                          |        |
| <ul> <li>I accept the terms in the license agreement</li> </ul>          |                          |        |
| I do not accept the terms in the license agreement                       |                          |        |
| InstallShield                                                            |                          |        |
| < Back                                                                   | Next >                   | Cancel |

2) Accept the license agreement and go ahead

| 🛃 ABB Asse                            | et Vision Basic - InstallShield Wizard                                                           |                          | ×      |
|---------------------------------------|--------------------------------------------------------------------------------------------------|--------------------------|--------|
| Destination<br>Click Nex<br>different | on Folder<br><pre>ct to install to this folder, or dick Change to install to a<br/>folder.</pre> | Asset<br>Vision<br>Basic | ABB    |
| Ø                                     | Install ABB Asset Vision Basic to:<br>C:\Program Files (x86)\ABB Asset Vision Basic\             |                          | Change |
|                                       |                                                                                                  |                          |        |
|                                       |                                                                                                  |                          |        |
| InstallShield -                       | < Back                                                                                           | Next >                   | Cancel |

3) Click "Next"

| 늻 ABB Asset Vision Basic - InstallShield Wizard                                  |                          | ×             |
|----------------------------------------------------------------------------------|--------------------------|---------------|
| Ready to Install the Program<br>The wizard is ready to begin installation.       | Asset<br>Vision<br>Basic | ABB           |
| Click Install to begin the installation.                                         |                          |               |
| If you want to review or change any of your installation settin exit the wizard. | gs, dick Back. C         | ick Cancel to |
| InstallShield < Back                                                             | Install                  | Cancel        |

4) Click on "Install" button

| 🛃 ABB Asset Vision Basic - Ins | tallShield Wizard                                                                                               |
|--------------------------------|----------------------------------------------------------------------------------------------------|
|                                | InstallShield Wizard Completed                                                                                  |
| ABB                            | The InstallShield Wizard has successfully installed ABB Asset<br>Vision Basic. Click Finish to exit the wizard. |
| Asset<br>Vision<br>Basic       |                                                                                                    |
|                                | < Back Finish Cancel                                                                                            |
| 5)Click <b>"Finish"</b>        |                                                                                                    |

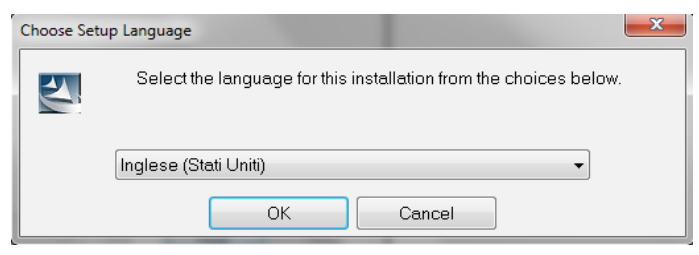

6) Select the preferred language and press "OK"

After the installation of ABB Asset Vision Basic the wizard will ask to install the modem driver. Follow the instruction in order to be able to connect your modem

| €€)©<br>ifak system | Welcome to the InstallShield Wizard for is HRT<br>CommDTM v2.0.0.1145                                              |
|---------------------|----------------------------------------------------------------------------------------------------|
|                     | The InstallShield® Wizard will install is HRT CommDTM $\nu 2.0.0.1145$ on your computer. To continue, click Next.  |
|                     | Install the driver before connecting the modernl Otherwise the<br>modern may not be recognized correctly.          |
|                     | Moderns with serial number 2xxx and 4xxx can not be used wit<br>64-bit versions of Microsoft(R) operating systems. |
|                     | 64-bit versions of Microsoft(R) operating systems.                                                                 |

```
7) Click "Next"
```

| Choose Destination Location<br>Select folder where Setup will install files.            | <b>€€)</b><br>ifak system    |
|-----------------------------------------------------------------------------------------|------------------------------|
| Setup will install is HRT CommDTM v2.0.0.1145 in the following fol                      | lder.                        |
| To install to this folder, click Next. To install to a different folder, cli<br>folder. | ck Browse and select another |
| Destination Folder                                                                      |                              |
| C:\Program Files (x86)\ifak system\                                                     | Browse                       |
| stallShield                                                                             |                              |
|                                                                                         |                              |

#### 8) Click "Next"

| Setup Type<br>Select the Setu | p Type to install.                                                     | €€C)@<br>ifak system |
|-------------------------------|------------------------------------------------------------------------|----------------------|
| Click the type o              | f Setup you prefer, then click Next.                                   |                      |
| <ul> <li>Typical</li> </ul>   | Program will be installed with the most common options. Recc<br>users. | mmended for most     |
| C Compact                     | Program will be installed with minimum required options.               |                      |
| C Custom                      | You may choose the options you want to install. Recommende<br>users.   | d for advanced       |
| stallShield                   |                                                                        |                      |
|                               | < Back Next >                                                          | Cancel               |

9) Select "Typical" and click "Next"

| Start Copying Files                                                                               |                                                                  | <b>~</b> @O(                                     |
|---------------------------------------------------------------------------------------------------|------------------------------------------------------------------|--------------------------------------------------|
| Review settings before copying files.                                                             |                                                                  | ifak syste                                       |
| Setup has enough information to start copying settings, click Back. If you are satisfied with the | g the program files. If you wa<br>ne settings, click Next to beg | ant to review or change any<br>in copying files. |
| Current Settings:                                                                                 |                                                                  |                                                  |
| The following components are installed in:<br>C:\Program Files (x86)\ifak system\                 |                                                                  | *                                                |
| Components:<br>is HRT CommDTM Files                                                               |                                                                  |                                                  |
|                                                                                                   |                                                                  |                                                  |
|                                                                                                   |                                                                  |                                                  |
| 4                                                                                                 |                                                                  |                                                  |
|                                                                                                   |                                                                  |                                                  |
| allShield                                                                                         |                                                                  |                                                  |

#### 10) Click "Next"

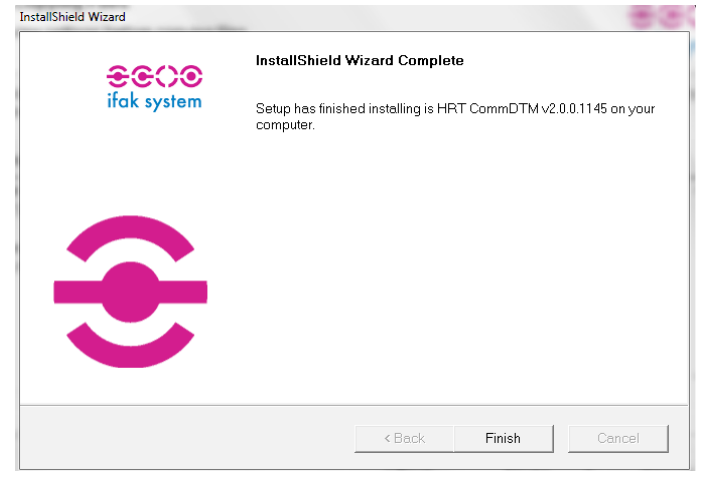

Now select your language and continue the installation repeating steps 7) to 11).

At the end of the process restart the computer and be sure the following programs are installed on your compter:

- ABB Asset Vision Basic
- Ifak system > isHRT Configurator
- Ifak system > isHRT Test

### How to install DTM

Download transmitter DTM at

http://search.abb.com/library/Download.aspx?DocumentID=3 KXP000266S0002&LanguageCode=en&DocumentPartId=&Act ion=Launch

Unzip the file and follow the path:

3KXP000266S0002\_DTM\_2600T(266xxx-PdP)\_HART > Rev05.05.00\_05.00.05 > setup.exe

| ABB DTM500 - InstallShield Wizard | X                                                                                              |
|-----------------------------------|------------------------------------------------------------------------------------------------|
| 5                                 | Welcome to the InstallShield Wizard for ABB DTM500                                             |
|                                   | The InstallShield Wizard will install ABB DTM500 on your<br>computer. To continue, click Next. |
|                                   | < Back Next> Cancel                                                                            |

1) Click "Next"

#### 11) Click "Finish"

| ABB DTM500 - InstallShield Wizard                                                    | ×      |
|--------------------------------------------------------------------------------------|--------|
| License Agreement<br>Please read the license agreement carefully.                    | A      |
| Please read the license agreement provided below carefully and accept it to proceed. |        |
| Open License File                                                                    |        |
|                                                                                      |        |
| @ Laconstitute target affect license environment                                     |        |
| I de not accept the terms of the license agreement                                   |        |
| The non-acceptime terms of the incense agreement                                     |        |
| InstallShield                                                                        | Cancel |

1) Accept the license agreement and click "Next"

| ABB DTM500 - InstallShield Wizard                      |                              | x |
|--------------------------------------------------------|------------------------------|---|
| Customer Information<br>Please enter your information. |                              |   |
| Please enter your name and the name of the com         | bany you work for.           |   |
| User Name:                                             |                              |   |
| I                                                      |                              |   |
| Company Name:                                          |                              |   |
|                                                        |                              |   |
|                                                        |                              |   |
| InstallShield                                          |                              |   |
|                                                        | <back next=""> Cancel</back> |   |

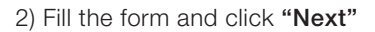

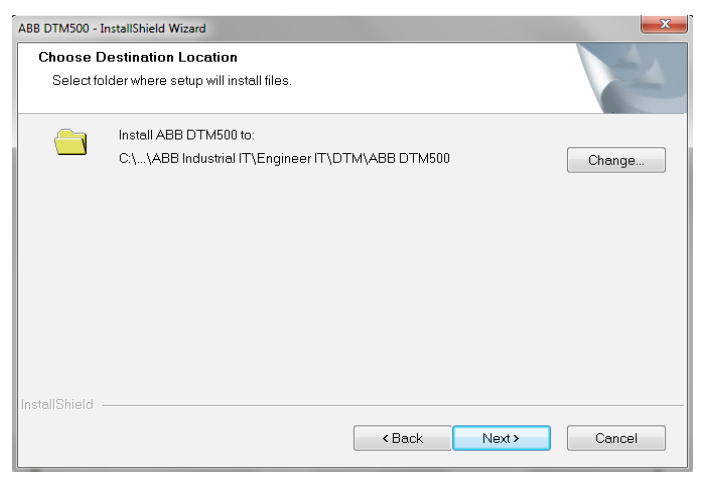

| Select DTMs<br>Select the DTMs you would like to install, | update or uninstall. |        |           |                       |                      |
|-----------------------------------------------------------|----------------------|--------|-----------|-----------------------|----------------------|
|                                                           | Install              | Update | UnInstall | Version in<br>Package | Version<br>Installed |
| DTM500 Library                                            |                      |        |           | 05.00.21              |                      |
| DTM 266-PdP HART                                          |                      |        |           | 05.00.05              | -                    |
|                                                           |                      |        |           |                       |                      |
| stallShield                                               |                      |        |           |                       |                      |

### 4) Click "Next"

| ABB DTM500 - InstallShield Wizard                                                                                                    |
|----------------------------------------------------------------------------------------------------|
| Start Copying Files                                                                                                    |
| Review settings before copying files.                                                                                                    |
| Setup has enough information to start copying the program files. If you want to review or change any<br>settings, click Back. If you are satisfied with the settings, click Next to begin copying files.                    |
| Current Settings:                                                                                                    |
| Installation Directory:<br>C\Program Files (x86)\ABB Industrial IT\Engineer IT\DTM\ABB DTM500<br>User Information :<br>User Name :g<br>Company Name :a<br>Selected Language :<br>The file file file file file file file fil |
| English                                                                                                    |
| KBack Next> Cancel                                                                                                    |

4) Click "Next"

5) Click "Finish"

### Connect the device

One end has a USB interface which has to be connected to the PC USB port, whereas minigrabbers must be connected to the transmitter as shown in pictures.

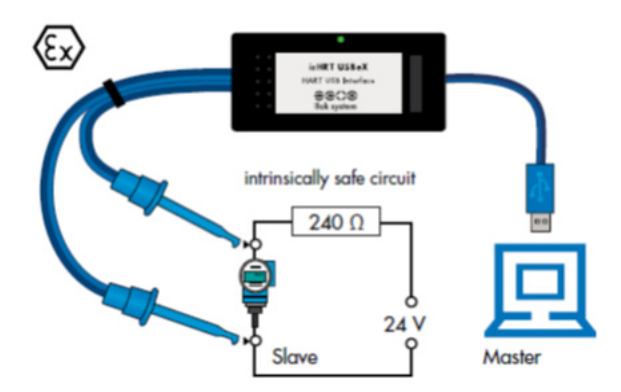

HART USB modem connection scheme

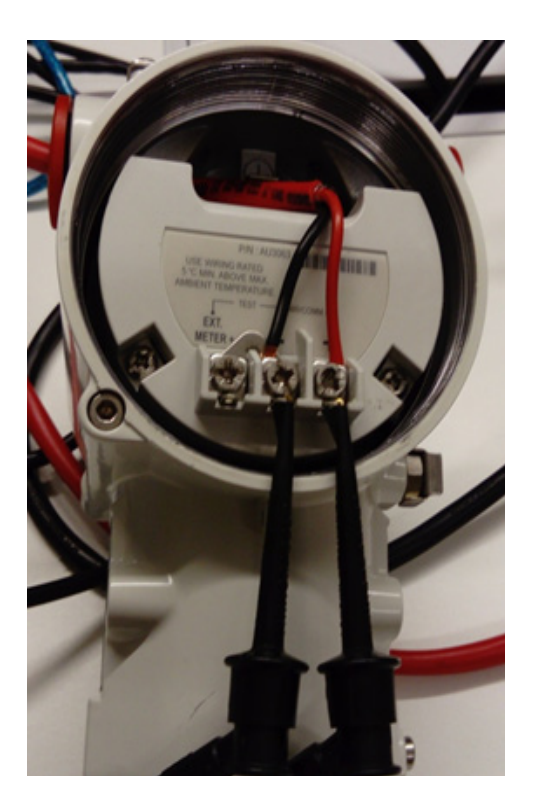

266 Transimtter and HART modem connection

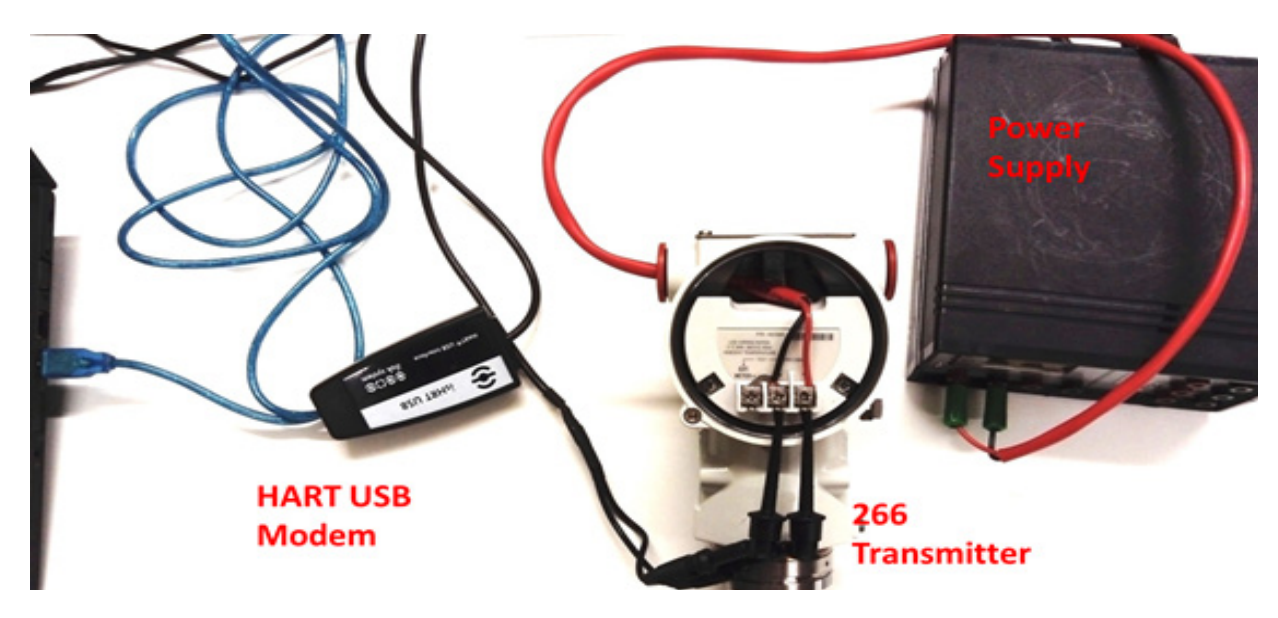

Connection between PC-HART USB Modem-266 Transmitter - Power Supply

Once the system is linked to the computer open the directory ifak system>isHRT configurator.

| 😌 isHRT Driver Configuration          | 23                                 |
|---------------------------------------|------------------------------------|
| Devices<br>isHRT Driver Configuration | Device: isHRT USB(eX)              |
|                                       | Serial No. Search attached devices |
|                                       | Serial port: COM1 -                |
| Add Remove                            |                                    |
| Info                                  | OK Cancel                          |

Click on **"Device 0 (USB – Device)"** then write in the circled space the modem serial number. The serial number can be found on the rear of the device.

Click "OK" to proceed.

In order to verify the connection with the device, open the directory ifak system>isHRT test.

| evice: | USB: 6246    | • |     | scan now |
|--------|--------------|---|-----|----------|
| Poll   | Manufacturer |   | TAG |          |
|        |              |   |     |          |
|        |              |   |     |          |
|        |              |   |     |          |
|        |              |   |     |          |

Press **"scan now"**. Be sure the device shown has the same modem serial number.

Now you can start ABB Asset Vision Basic.

### How to upload linearization curve on the device

In order to upload the custorm linearization curve open ABBAsset Vision Basic.

| Action Sele | ection                                                                                                    | Asset           |    |
|-------------|----------------------------------------------------------------------------------------------------|-----------------|----|
| Please sele | act the action to execute                                                                                               | Vision<br>Basic | ЛЫ |
| Automa      | tic device selection (online)                                                                                           |                 |    |
| Q           | Automatically detects all devices connected to this computer. You can select<br>one of them to work with.               |                 |    |
| Manua       | I device selection (offline)                                                                                            |                 |    |
|             | Manually select a device type from the Device Catalogue. The device doesn't<br>have to be connected with this computer. |                 |    |
| 🖯 Open fi   | le                                                                                                    |                 |    |
|             | Open an existing project file:                                                                                          |                 |    |
|             |                                                                                                    |                 |    |
|             |                                                                                                    |                 |    |
|             |                                                                                                    |                 |    |
|             |                                                                                                    |                 |    |
|             |                                                                                                    |                 |    |
|             |                                                                                                    |                 |    |
|             |                                                                                                    |                 |    |
|             |                                                                                                    |                 |    |

1) Select "Automatic device selection (online)" and click "Next"

| ABB Asset Vision Basic - Tool Mode Assistant                           |                          |             |  |  |
|------------------------------------------------------------------------|--------------------------|-------------|--|--|
| Communication Interface Select<br>Please select the communication inte | Asset<br>Vision<br>Basic |             |  |  |
| 1. Select communication protocol                                       |                          |             |  |  |
| Hatt<br>Profibus DPV 0<br>Profibus DPV 1                               |                          |             |  |  |
| 2. Select communication interface                                      |                          |             |  |  |
| Communications Hardware                                                | Version                  | Vendor      |  |  |
| isHRT USB(eX)                                                          | 2.x                      | ifak system |  |  |
| the H@it BluePack                                                      | 2 <i>x</i>               | ifak system |  |  |
| the H@rt Stick                                                         | 2 <i>x</i>               | ifak system |  |  |
| Help Cancel                                                            |                          |             |  |  |

2) In the next window select "Hart", communication protocol then select "isHRT USB(eX)" communication interface and click "Next"

| Communication Interface<br>Please configure the select                | ce Configuration<br>ted communication interface. |                                                 | Asset<br>Vision<br>Basic |
|-----------------------------------------------------------------------|--------------------------------------------------|-------------------------------------------------|--------------------------|
| Channel Configuration<br>About<br>Device List<br>Driver Configuration | Device: is HR<br>Description: HART               | F CommDTM V2                                    | €€()@<br>ifak system     |
|                                                                       | Channel Properties                               | Preambles:<br>Max Retries:<br>Max Scan Address: | 5<br>3<br>15             |
|                                                                       | ØÞ Disconnected □ □                              | OK Apply Data set                               | Cancel Help              |
| Help 🌱                                                                |                                                  | < Back                                          | Next > Cancel            |

### 3) Click "Next"

ABB Asset Vision Basic will scan the network and detect the transmitter (note: this operation won't be successful if the correct DTM is not installed)

|                                                                      | Device<br>Description<br>Tag | 2600T-266 PdP HART<br><br>AEB 266-                                                                  |                                                                                                    |           | ABB   |
|----------------------------------------------------------------------|------------------------------|----------------------------------------------------------------------------------------------------|----------------------------------------------------------------------------------------------------|-----------|-------|
| Device data E                                                        | dit View HARTF               | tead-Only Device Extras He                                                                          |                                                                                                    |           |       |
| Identify<br>Parameterize<br>Configuration<br>Early softwo<br>Daniels |                              | Identify - Offine                                                                                   |                                                                                                    |           |       |
| Collection<br>Simulation<br>Disprosfiles                             |                              | Device AE<br>Device 25                                                                              | Devices ID         14/27           7:58 FB/FMCT Device send re.         30000000000           Devicer reviewing         1           HWRT miniation         5                                                                                                    |           |       |
|                                                                      |                              | Aussache ervision 00<br>Software revision 00<br>Device data 0<br>Dote 17<br>Tag 44<br>Description 7 | 00<br>48 CTM-19 x-/-<br>20 Of<br>20 Of<br>20 |           |       |
|                                                                      |                              | Message //<br>-/Additional Information<br>Sensor Type Un<br>Long tag //<br>Sensor Revision 00       | оот<br>50                                                                                                    |           |       |
|                                                                      |                              |                                                                                                    |                                                                                                    | OK Cancel | Apply |
|                                                                      |                              | ]                                                                                                   |                                                                                                    |           |       |

4) Click "Yes" to switch online

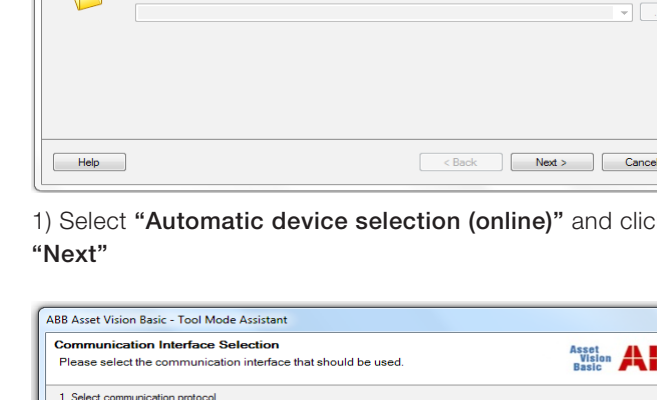

|                              | Desident           | DEPUT, DEE BUR MARY        |                    |                       |               |                |
|------------------------------|--------------------|----------------------------|--------------------|-----------------------|---------------|----------------|
| 16                           | Description<br>Tag | PT100                      |                    |                       |               | A              |
| Device data Ed               | it View HARTRA     | ad-Only Device Extras      | Help               |                       |               |                |
| 0-10                         |                    | 02.000                     |                    |                       |               |                |
| Identify                     |                    |                            | 1                  |                       |               |                |
| forsmetenze<br>Configuration |                    | Identify - Online          |                    |                       |               |                |
| asy set-up<br>operate        | P. 1               | Device                     |                    |                       |               |                |
| alibration                   | ×                  | Manufacturer               | 448                | Device ID             | 1407          |                |
| Negnostics                   | 0.                 | Device                     | 2600T-265 PdP HART | Device serial no.     | 3453000000000 |                |
|                              | 0.77               |                            |                    | Device revision       | 1             |                |
|                              | 0.7                |                            |                    | HART revision         | 5             |                |
|                              | ¥                  | Additional device revision |                    |                       |               |                |
|                              |                    | Hardware revision          | 01.00.03           |                       |               |                |
|                              |                    | Software revision          | 07.01.55           |                       |               |                |
|                              | S 1                | Device data                |                    |                       |               |                |
|                              | Y                  | Address                    | 0                  | Vilitie protection    | Off           |                |
|                              |                    | Date                       | 1900-01-01         |                       |               |                |
|                              |                    | Tag                        | PT100              | Final assembly number | 0             |                |
|                              | S                  | Description                |                    |                       |               |                |
|                              | V                  | Message                    | -                  |                       |               |                |
|                              | 0.                 | Additional Information     |                    |                       |               |                |
|                              | 0.77               | Sensor Type                | Gauge Pressure     |                       |               |                |
|                              | 1 N                | Long tag                   |                    |                       |               |                |
|                              | X                  | Sensor Revision            | 07.01.55           |                       |               |                |
|                              | 0.                 |                            |                    |                       |               |                |
|                              |                    |                            |                    |                       |               |                |
|                              | 62 I               |                            |                    |                       |               |                |
|                              | 2                  |                            |                    |                       |               |                |
|                              | 0.                 |                            |                    |                       |               |                |
|                              | 0.00               |                            |                    |                       |               |                |
|                              | Pres 1             |                            |                    |                       |               | OK Cancel Appl |
|                              | - T                |                            |                    |                       |               |                |

5) Click "Parametrize" on the left column

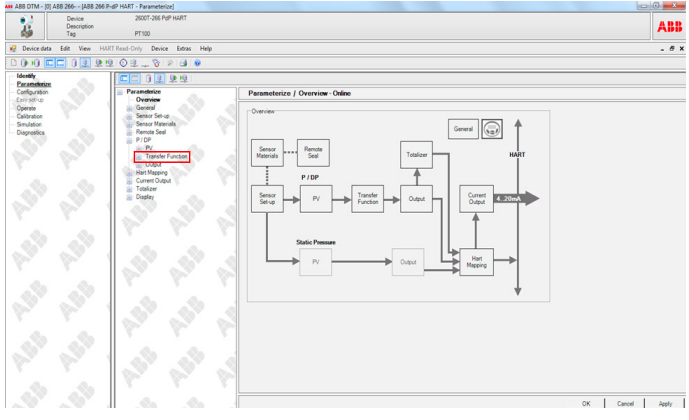

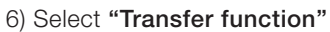

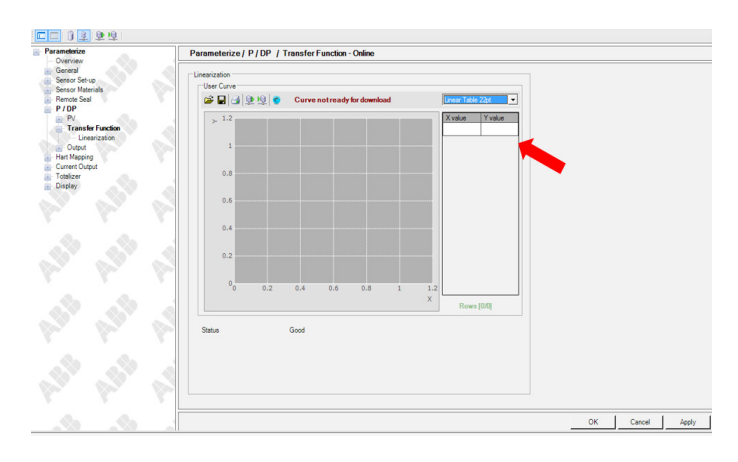

7) Select **"Linear table 22pt"** on the drop-down list and write X and Y values in the spaces. X and Y values for each device are listed below:

### Device Serial Number: 3K646616037507

| X Value | Y Value |
|---------|---------|
| 0       | 0       |
| 13,89   | 11,11   |
| 24,31   | 22,22   |
| 33,33   | 33,33   |
| 42,36   | 44,44   |
| 50,69   | 55,56   |
| 60,42   | 66,67   |
| 71,53   | 77,78   |
| 84,72   | 88,89   |
| 88,19   | 90      |
| 97,22   | 94,44   |
| 100     | 100     |

Device Serial Number: 3K646616037508

| X Value | Y Value |
|---------|---------|
| 0       | 0       |
| 13,89   | 11,11   |
| 24,31   | 22,22   |
| 33,33   | 33,33   |
| 42,36   | 44,44   |
| 50,69   | 55,56   |
| 60,42   | 66,67   |
| 71,53   | 77,78   |
| 84,72   | 88,89   |
| 97,92   | 94,44   |
| 100     | 100     |
|         |         |

#### Device Serial Number: 3K646616037509

| X Value | Y Value |
|---------|---------|
| 0       | 0       |
| 16,08   | 11,11   |
| 26,57   | 22,22   |
| 35,66   | 33,33   |
| 44,06   | 44,44   |
| 53,15   | 55,56   |
| 61,54   | 66,67   |
| 71,33   | 77,78   |
| 81,82   | 88,89   |
| 89,51   | 94,44   |
| 100     | 100     |

When the table is filled click on **"Apply"** button then click on "store user curve to device"

To set scaling parameters click on Parametrize>P/DP>Output

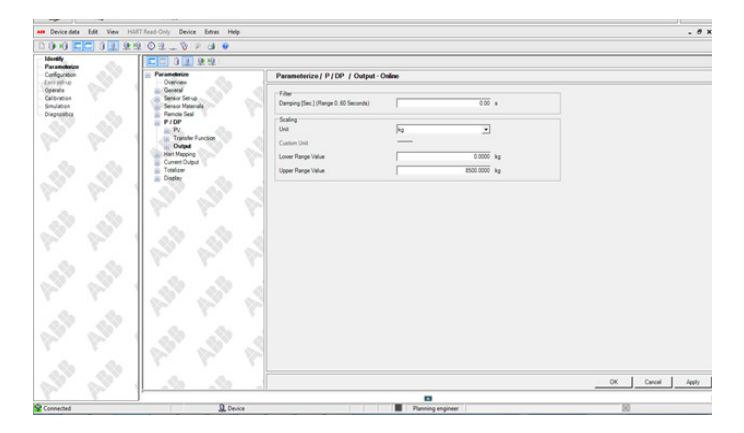

8) Select on scaling unit **"Kg"**, set lower range equal to 0 and upper range equal to 9000 then click **"Apply"**.

# Contact us

To find your local ABB contact visit www.abb.com/contact

For more product information visit www.abb.com

### Note

We reserve the right to make technical changes or modify the contents of this document without prior notice. With regard to purchase orders, the agreed particulars shall prevail. ABB does not accept any responsibility whatsoever for potential errors or possible lack of information in this document.

We reserve all rights in this document and in the subject matter and illustrations contained therein. Any reproduction, disclosure to third parties or utilization of its contents - in whole or in parts - is forbidden without prior written consent of ABB.

Copyright© 2016 ABB All rights reserved

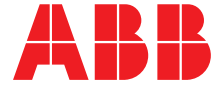